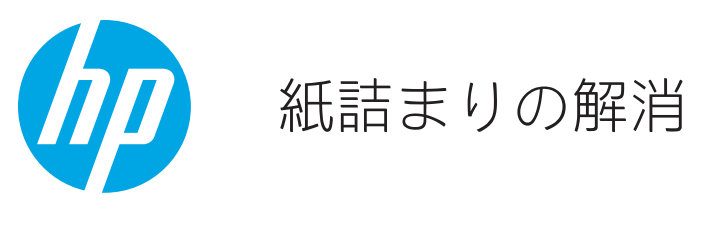

プリンタ内部の紙詰まりの解消

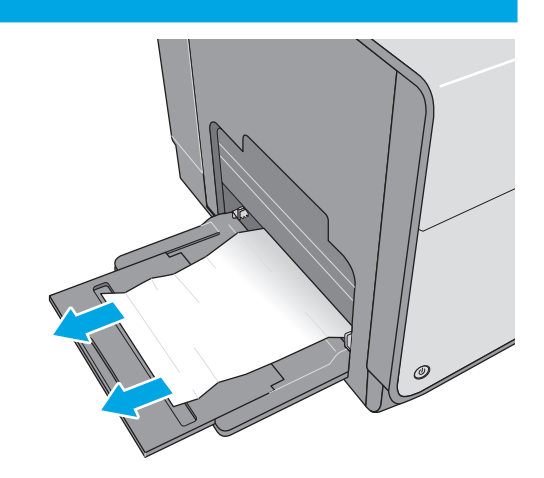

詰まっている用紙をトレイ1からすべて取り除きます。

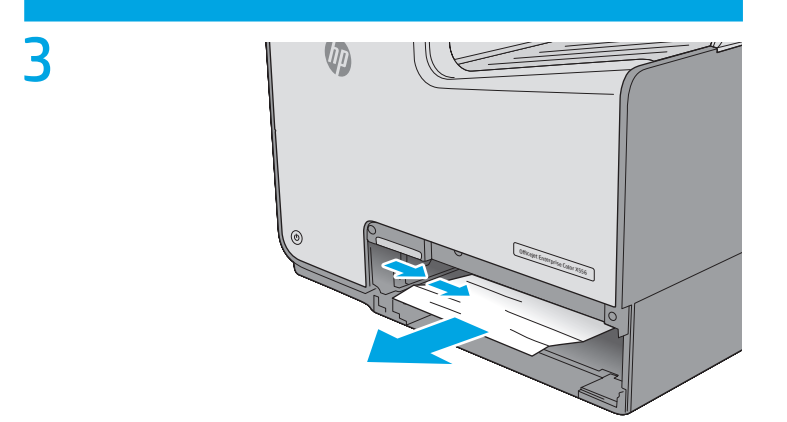

プリンタ内部のフィード ローラーに詰まった用紙を取り 除きます。まず用紙を右側に引き、次に前方に引いて取り 除きます。

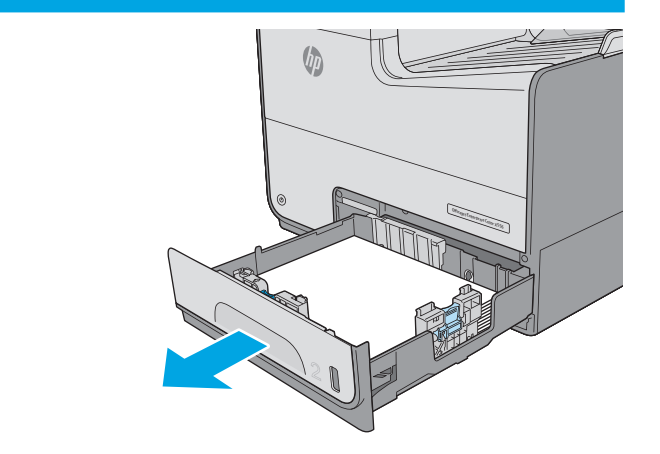

=tL4pXGn07kc

2

トレイ2を引き出し、少し持ち上げてプリンタから完全に 取り出します。

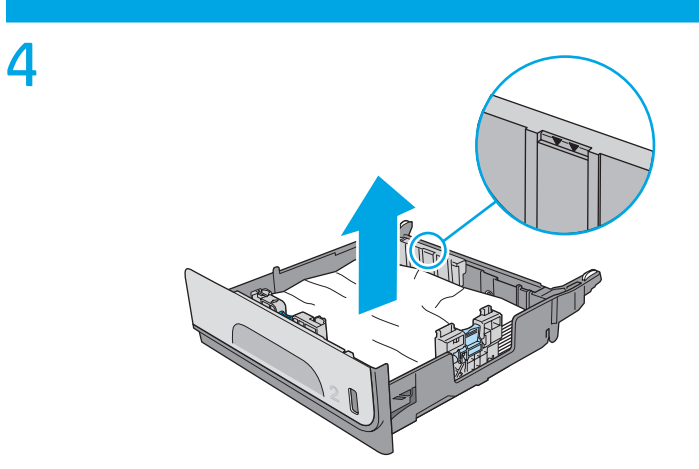

詰まっている用紙や傷んだ用紙があれば取り除きます。ト レイにセットされている用紙が多すぎないか、用紙ガイド が適切に設定されているかを確認してください。

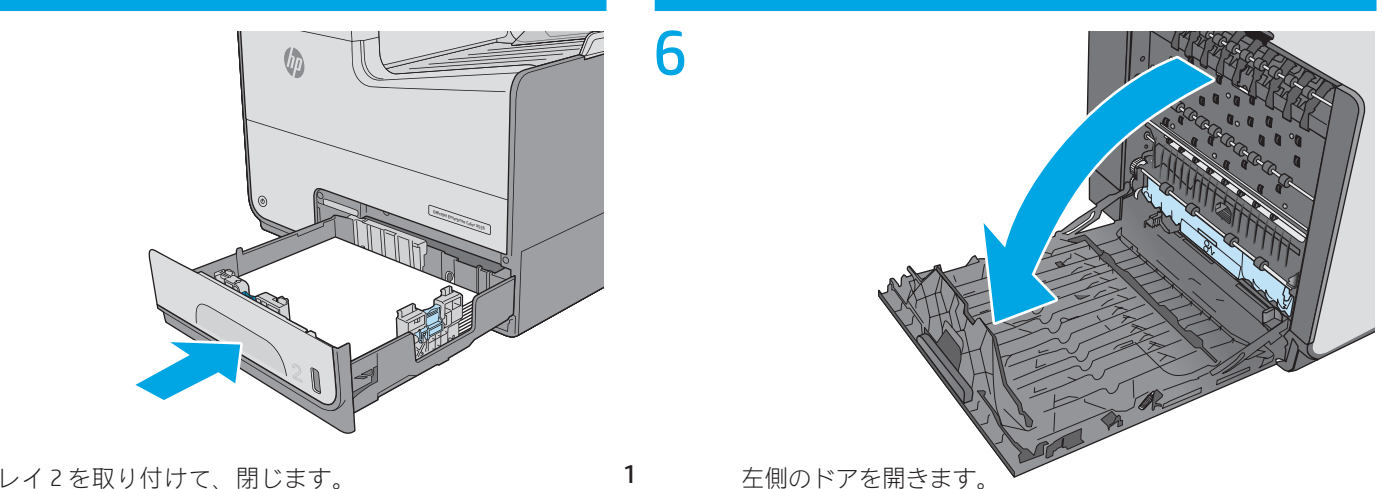

トレイ2を取り付けて、閉じます。

5

1

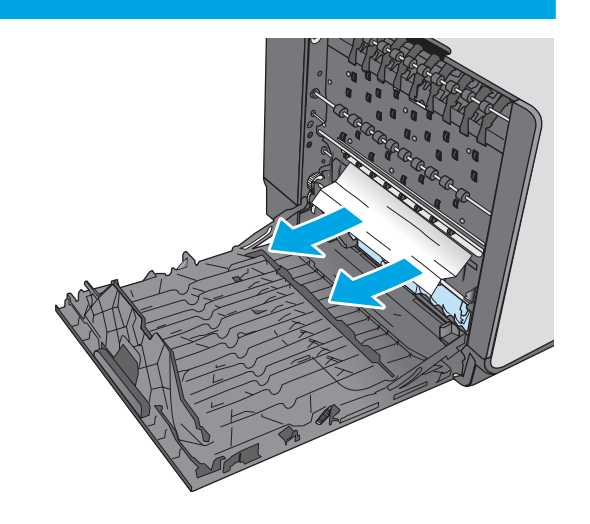

ローラーおよび排紙部分から詰まった用紙を丁寧に引き 抜きます。用紙が破れる場合は、残っているものをすべ て取り除きます。

9

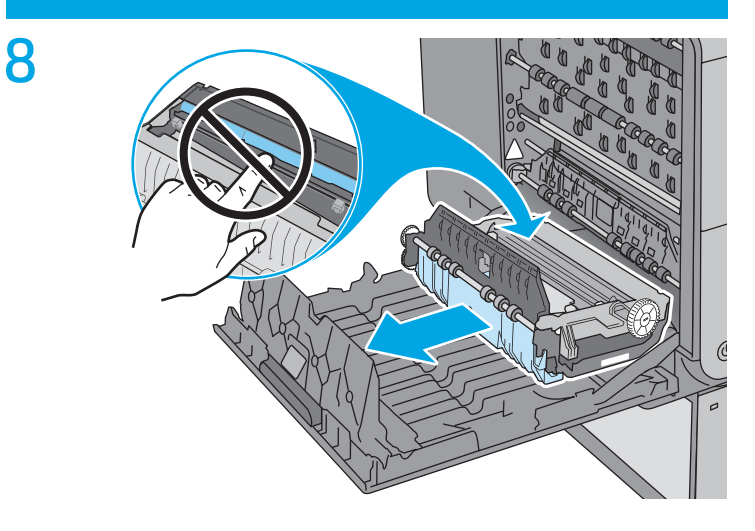

インク回収ユニットを両手で手前に引いて取り外します。 インクがこぼれないように、インク回収ユニットを紙の上 にまっすぐに立てて置きます。

注意:インク回収ユニットを取り外す際に、黒い円筒に触 れると皮膚や服が顔料で汚れるおそれがあるため注意して ください。

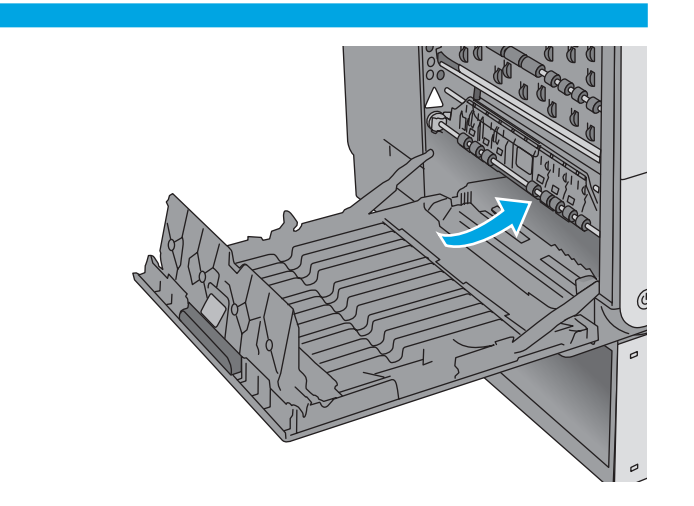

インク回収ユニットを取り外してから、インク回収ユニッ トが取り付けられていた場所を奥まで覗いて、見つかった 用紙やゴミをすべて取り除きます。

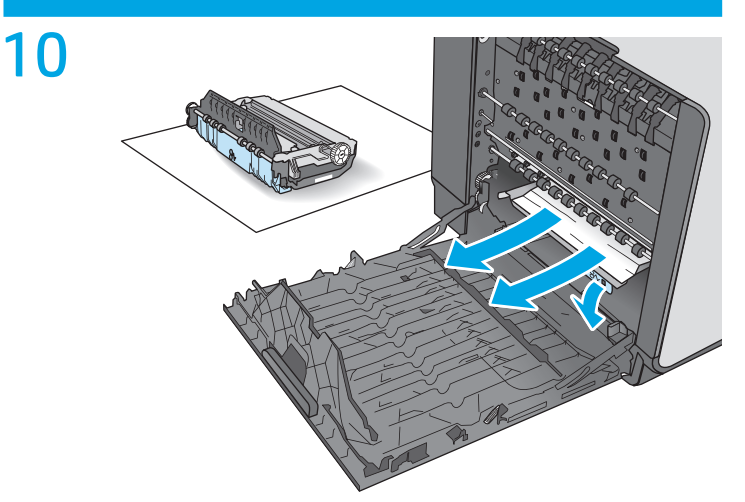

緑色のタブを押し下げてプラテンを下に下げます。これに より、プリンタは印刷ゾーンを通じて給紙しようとしま す。給紙されない場合は、用紙を軽く引いてみてくださ い。用紙を取り出します。

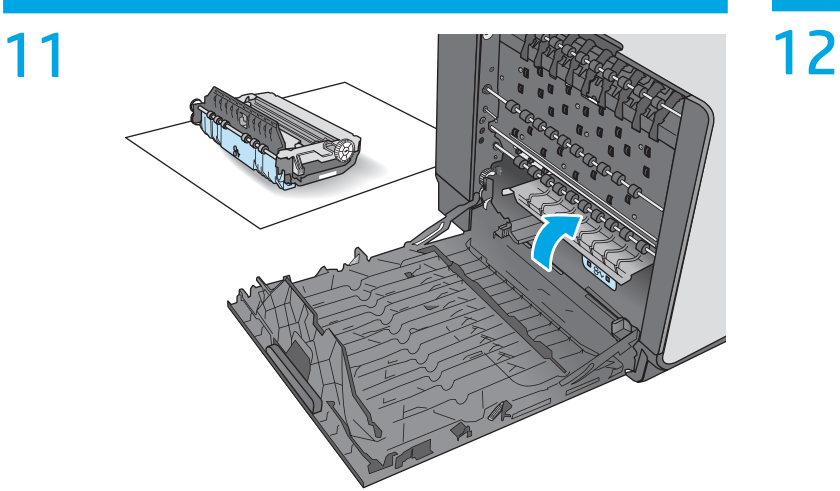

緑のタブを上に上げて、プラテンを動作位置に戻します。

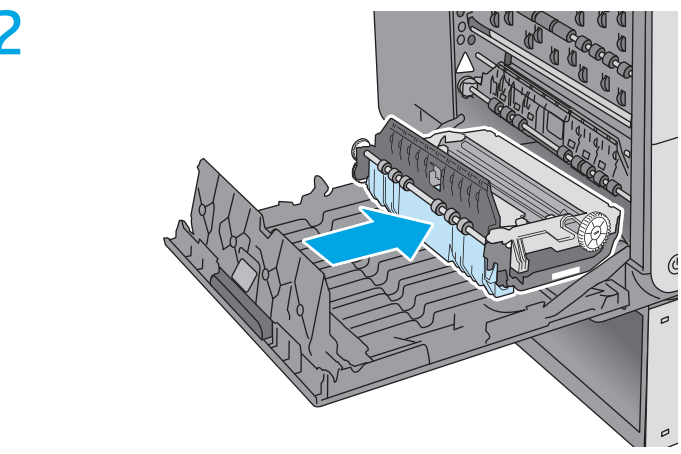

インク回収ユニットを取り付けます。

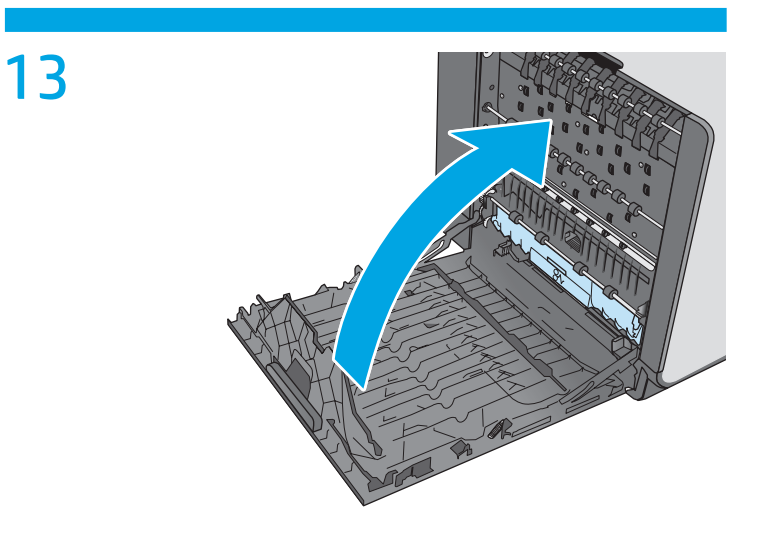

左側のドアを閉じます。

3

## 文書フィーダの紙詰まりの解消

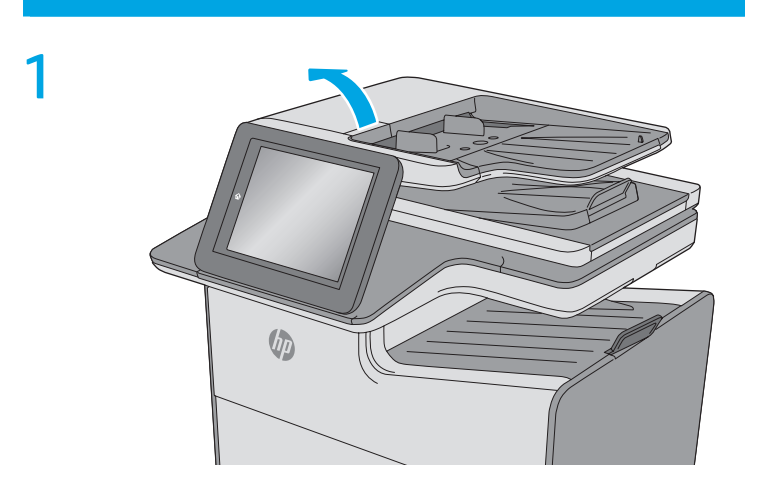

ラッチを持ち上げて、文書フィーダのカバーを解放します。

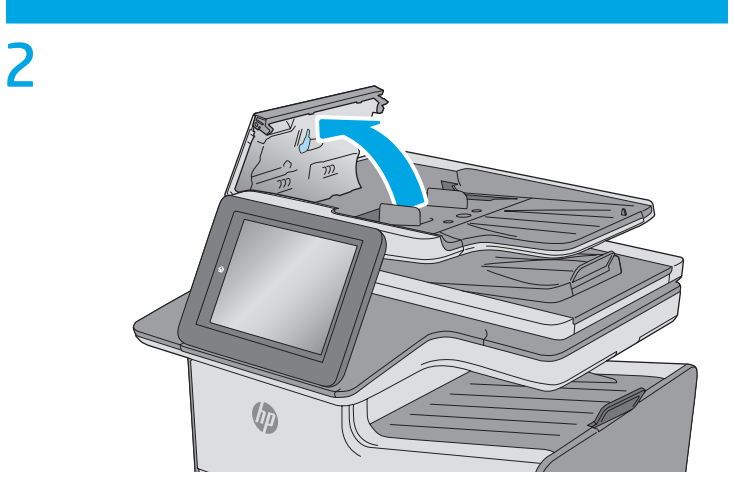

文書フィーダのカバーを開けます。

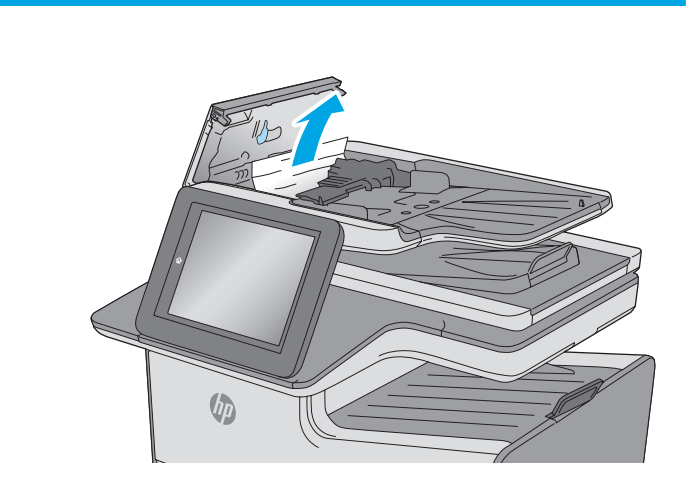

詰まっている用紙をすべて取り除きます。

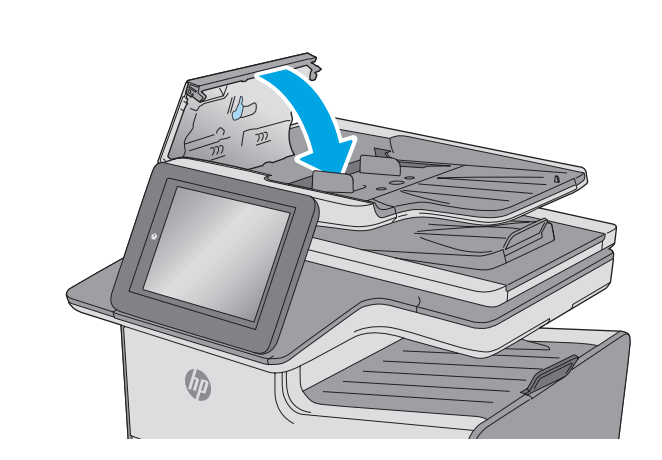

文書フィーダのカバーを閉じます。 注記:文書フィーダのカバーの上部に付いているラッチが 完全に閉じていることを確認します。

4

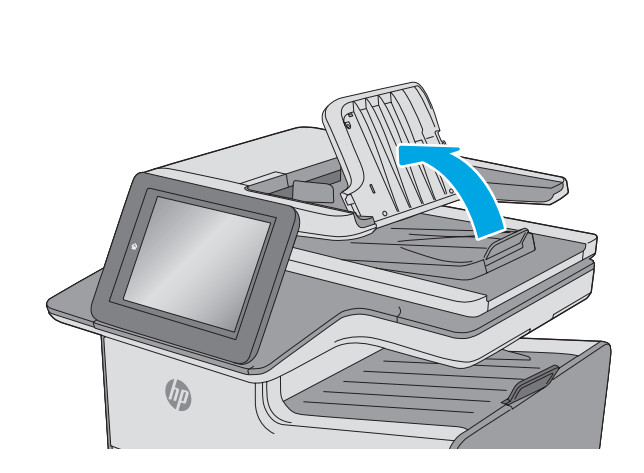

文書フィーダの給紙トレイを持ち上げます。

5

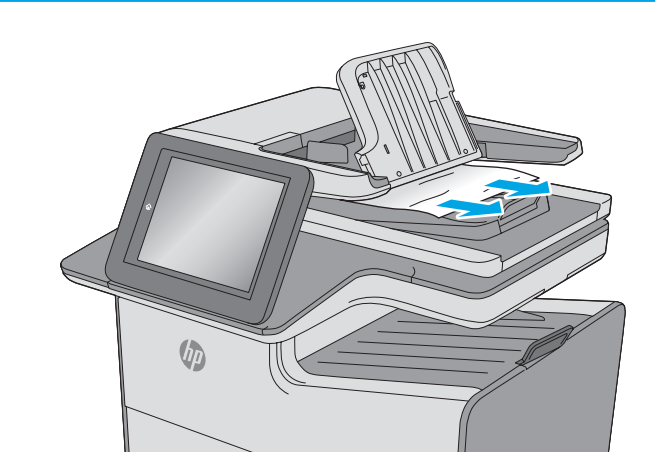

詰まっている用紙をすべて取り除きます。

6

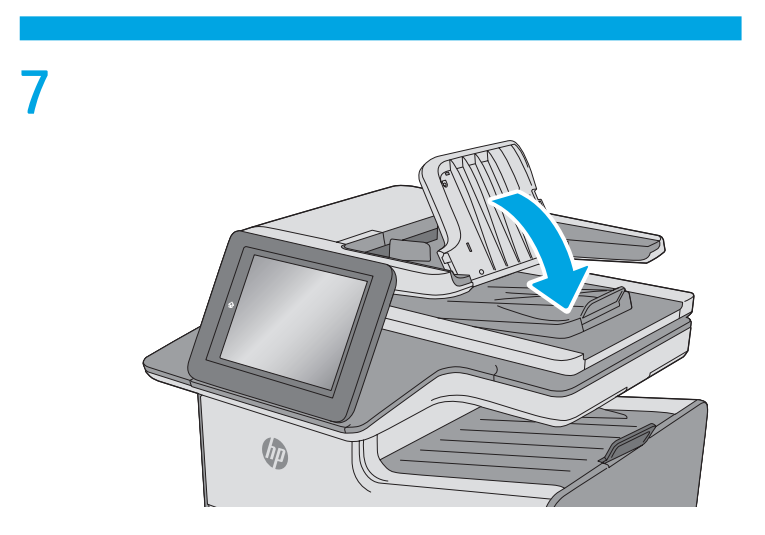

文書フィーダの給紙トレイを下げます。

© Copyright 2019 HP Development Company, L.P. www.hp.com

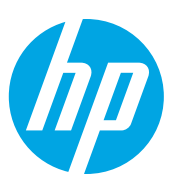